# **HOW TO ACCESS CAMPUSNET?**

**Cleveland State University Homepage** 

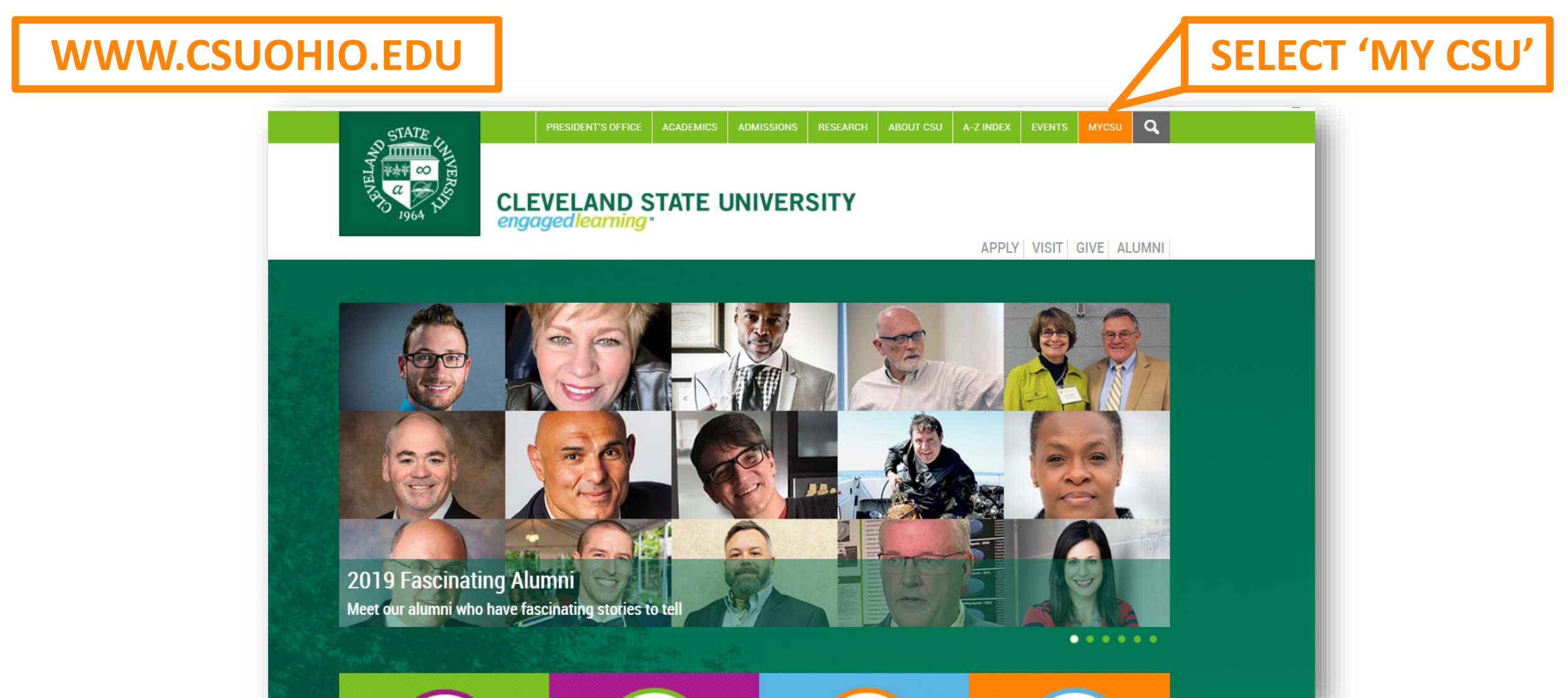

# **HOW TO ACCESS CAMPUSNET?**

**SELECT 'MY CSU'** 

#### Library Homepage

LIBRARY.CSUOHIO.EDU

Instructional Technology

#### **RESEARCH HELP DIGITAL DESIGN STUDIO CLEVELAND MEMORY** MYCSU SERVICES FOR YOU ABOUT THE LIBRARY STATE MICHAEL SCHWARTZ LIBRARY LIBRARY HOME Scholar Catalog OneSearch **Cleveland Memory** Articles Journals Quick Links Search ACCOUNT Find articles, books & more All Collections . Library Hours Advanced Search | Guest Access | What Is OneSearch? | Tutorial Contact Us Directions Ask Your Personal Librarian EXTENDED Affordable Learning @ CSU **Off-Campus Access** HOURS your MICHAEL SCHWARTZ LIBRARY Mobile Version we're here for you. Blackboard for FINALS WEEK Friends of the Library Law Library

#### **HOW TO ACCESS CAMPUSNET?**

'MyCSU'

#### **MYCSU.CSUOHIO.EDU**

**SELECT** 

News & Announcements

Cleveland State University **my**CSU Search **CSU Home** Log Out For Faculty & Staff IS&T Making CSU For Students Academic Resources Administrative Systems CyberAware # Academic Calendar CampusNet # Advising **Financial Reporting** Training/Access Blackboard Cleveland State University never sends emails requesting **Financial Reports** Bookstore sign in information and does not delete Human Resources Position Bookstore @csuohio.edu accounts. Description, Performance : Catalog, Graduate Evaluation and Vacancy # Catalog, Law To view reported phishing attempts or for more Management System # Catalog, Undergraduate Human Resources Production information view our Phishing website. # Continuing Education and Reporting Systems Please forward any suspicious emails to **Campus Services Campus Services** fraud@csuohio.edu. Colleges & Academic Units Computing Resources Computing Resources Employee Self-Service Campus Events CampusNet FAST FAST Click here to view the University Click here to log in to CampusNet. 'CampusNet' Financial Aid & Scholarships **Financial Services** Calendar for a local upcoming events addent activities, Graduation Health & Safety Students: Use CampusNet to add and errormances, and lectures. drop classes, view and print your **Health & Safety** Human Resources schedule, manage your account, # Art Gallery request transcripts, forward your Jobs & Careers Libraries campus email, view grades, and more. **Dance Programs** Libraries MagnusMart Music Performances Faculty: Use CampusNet to view your Register for Classes **Office Resources** # Office of the President class rosters, process grade rosters, view your schedule, and view student # Poetry Center Research Resources Personal Records information. # Theatre Residence Life Research Resources **#** Vikings Athletics Student Academic Records Teaching Resources **Ouick Links** Blackboard Student Life VikeHealth & Well-Being

**Tuition & Billing** 

**Campus Directory** 

Check My Ema

### **LOGIN TO CAMPUSNET**

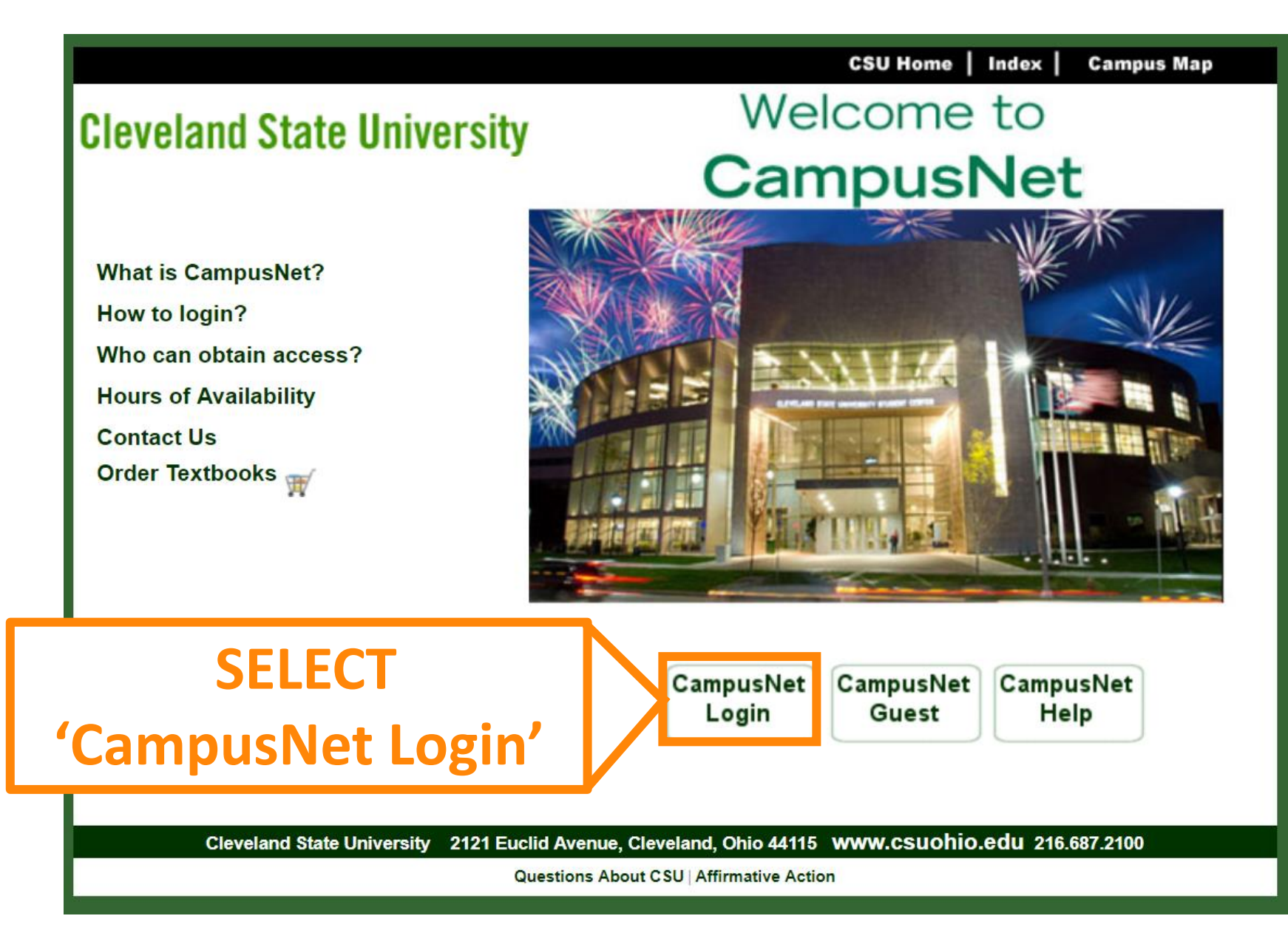

#### **LOGIN TO CAMPUSNET**

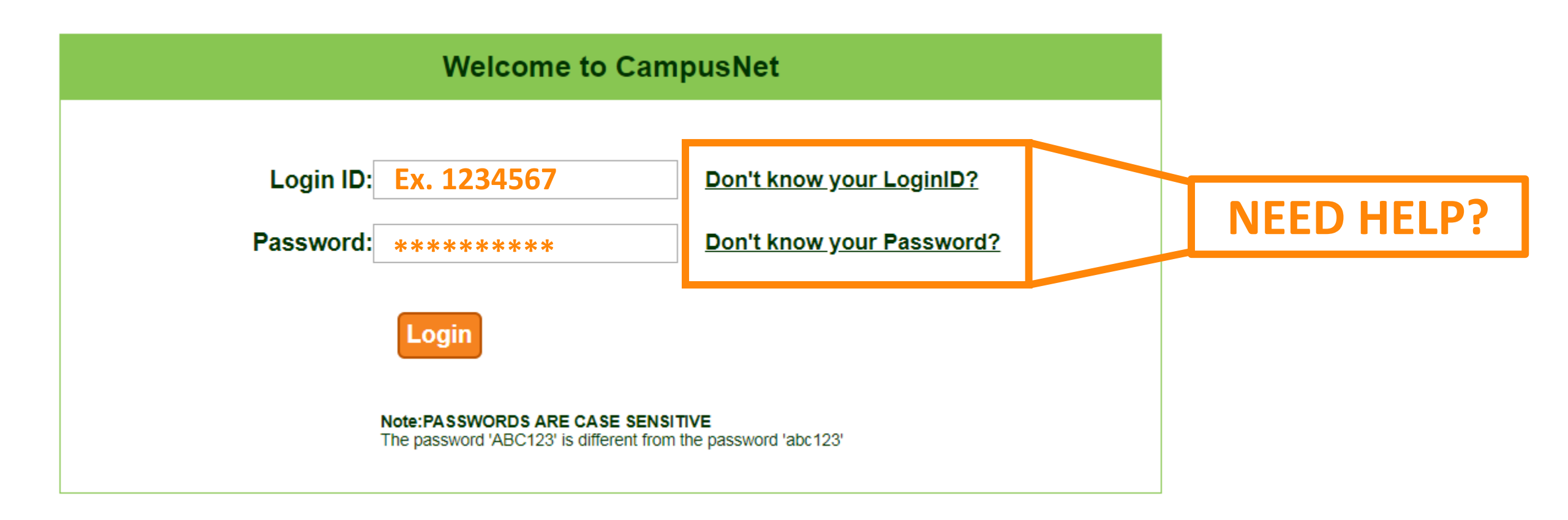

## **CAMPUSNET/STARFISH**

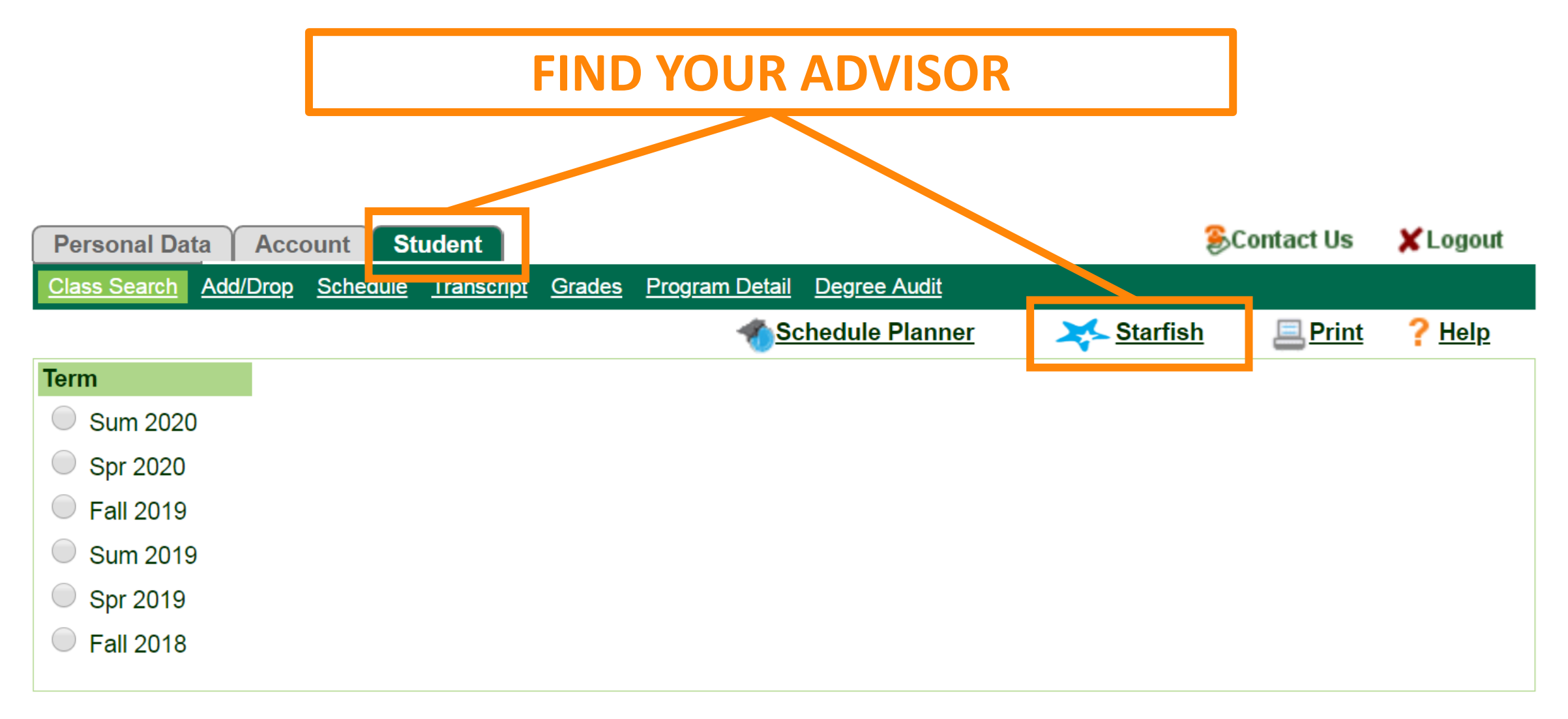

#### **STARFISH**

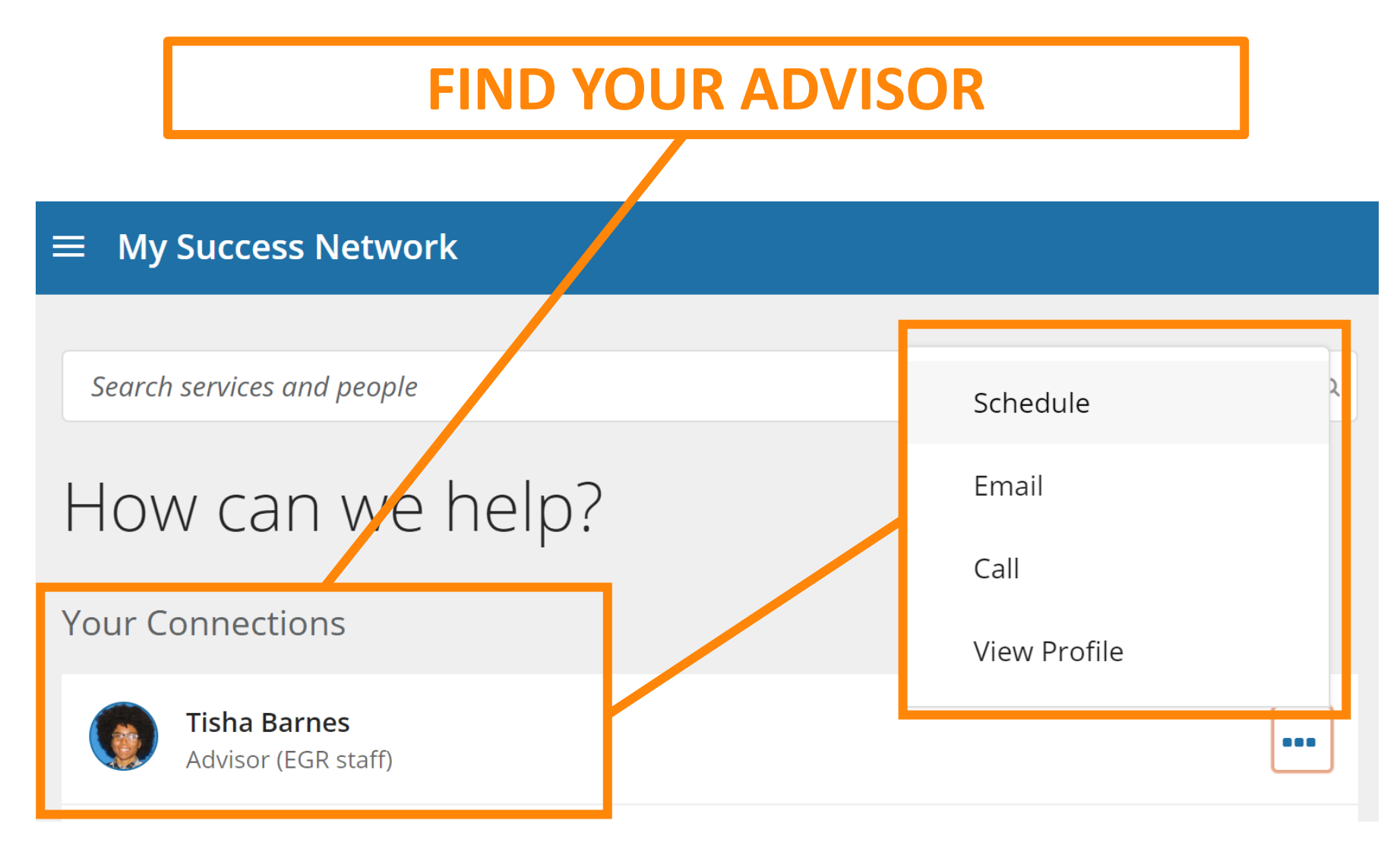

When you login, you will see your 'Success Network'. These are all the people and services that are directly connected to you, such as your academic advisor. You can select schedule an appointment, email or view the profile of anyone in your success network. Starfish can be accessed through your cell phone and gives you the ability to call your advisor.

When you click on view the profile, you should be able to see their email